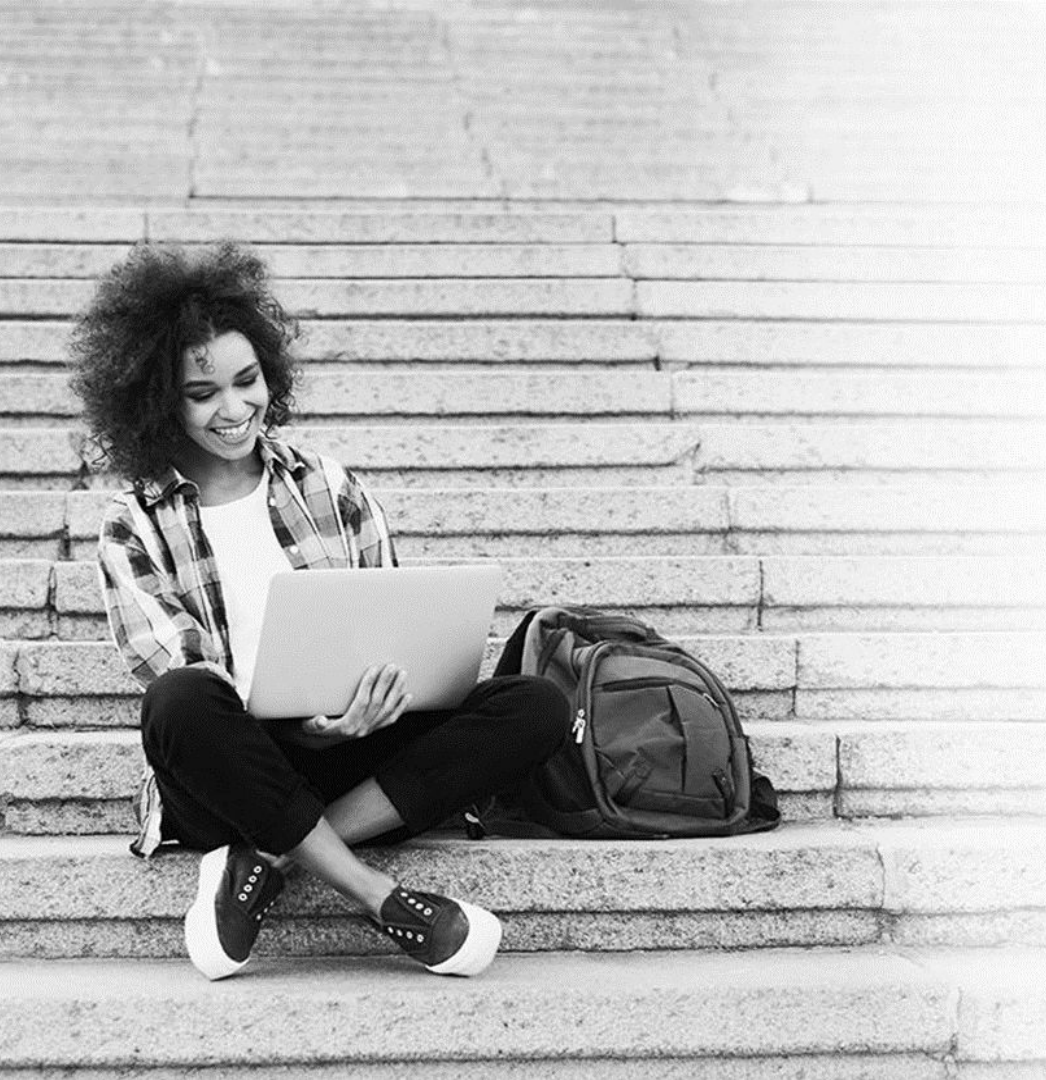

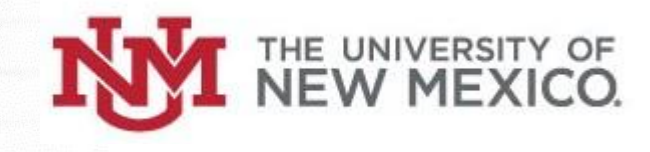

## **RedShelf Adoptions**

Submitter Training

■RedShelf

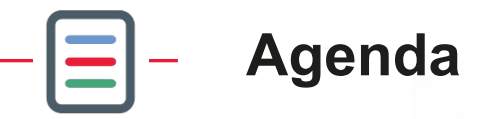

Introductions

**RedShelf Adoptions - Overview** 

- How to Log In
- Your Adoptions Dashboard

**RedShelf Adoptions - Demo** 

**Training Next Steps** 

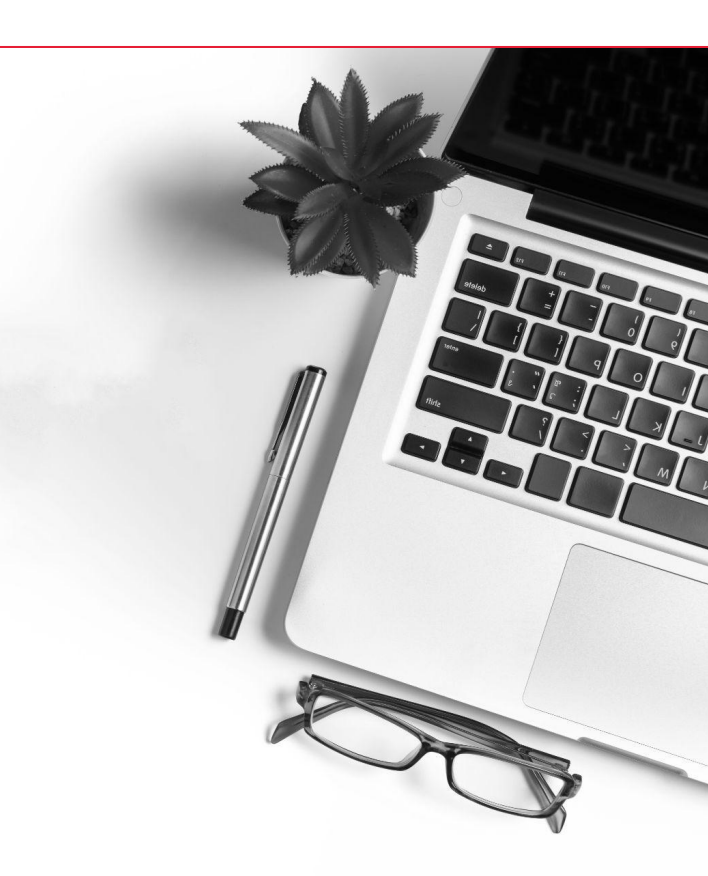

- What is RedShelf Adoptions?

- An integrated approach to digital materials management.
- Streamlines bookstore workflows associated with requesting, collecting, reviewing, and accepting your course material adoptions.
- Allows you to submit your material adoptions directly and customize your students' experience.

## E – How To Log In

- 1. Navigate to manager.redshelf.com
- 2. Enter your email address in the space provided
- **3.** Go to your email inbox and retrieve your sign-in code
  - Email is sent from donotreply@redshelf.com
- 4. Return to the *RedShelf* login and input the code you received

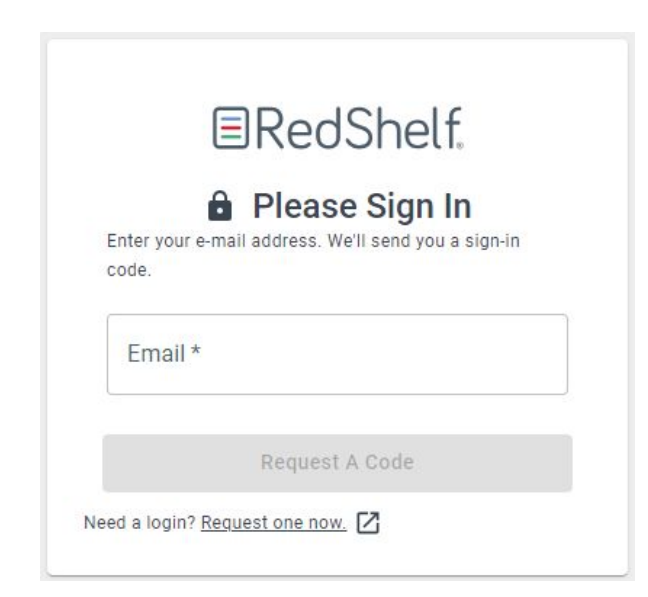

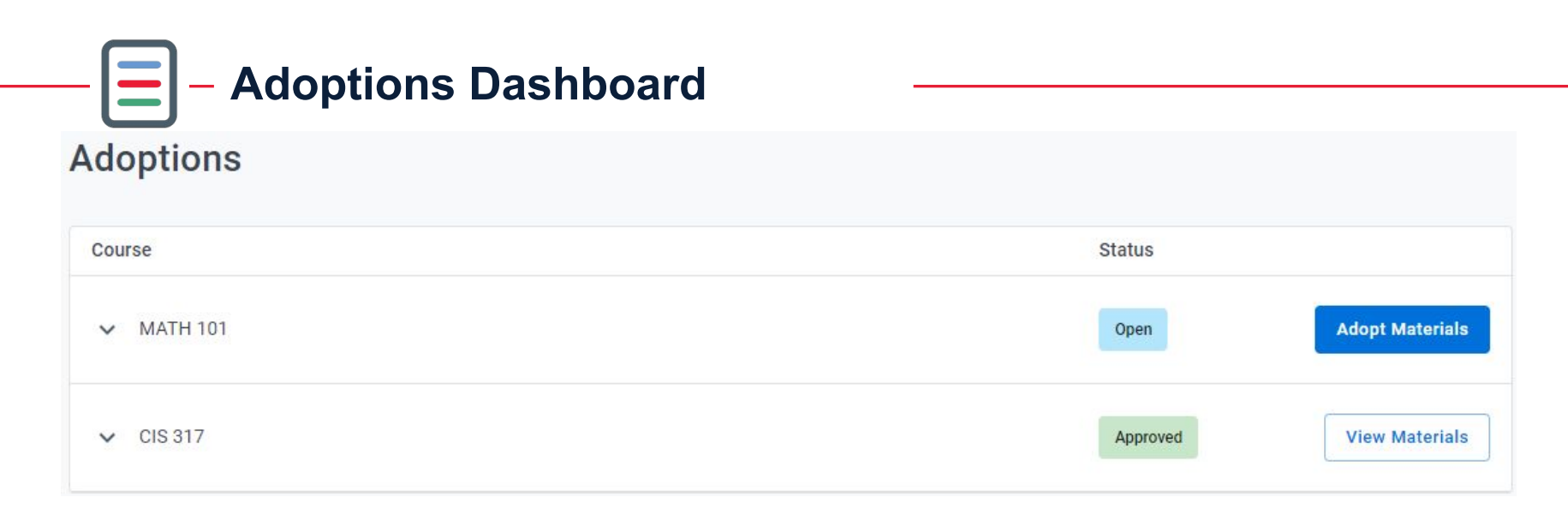

- A list of your courses will appear in your dashboard
- Each course will have a status that details where your submission is in the workflow
- Select "Adopt Materials" to begin the submission process

**Material Submission Process** 

- Step 1: Select your sections
- Step 2: Choose your program type
- Step 3: Add all applicable materials to your sections
- Step 4: Review your • submissions

| Select<br>Sections | ACCT, 4620<br>Auditing and Assurance Service |                                              |
|--------------------|----------------------------------------------|----------------------------------------------|
| 2 Add Materials    | Selected Sections (2)                        |                                              |
| 3 Review           | ACCT 4620 001 Open                           |                                              |
|                    | ✓ ACCT 4620 002 Open                         |                                              |
|                    |                                              | No Materials To Adopt Next: Choose Materials |
| 2 Add              | Materials                                    |                                              |
| 3 Revie            | Search For Materials                         | Alternate Materiais                          |
|                    | Search Books and Courseware by ISB/          | N, Title, or Author X Q                      |
|                    | Search for materials                         |                                              |
|                    | Search by Book and Courseware ISBN, Title,   | or Author.                                   |

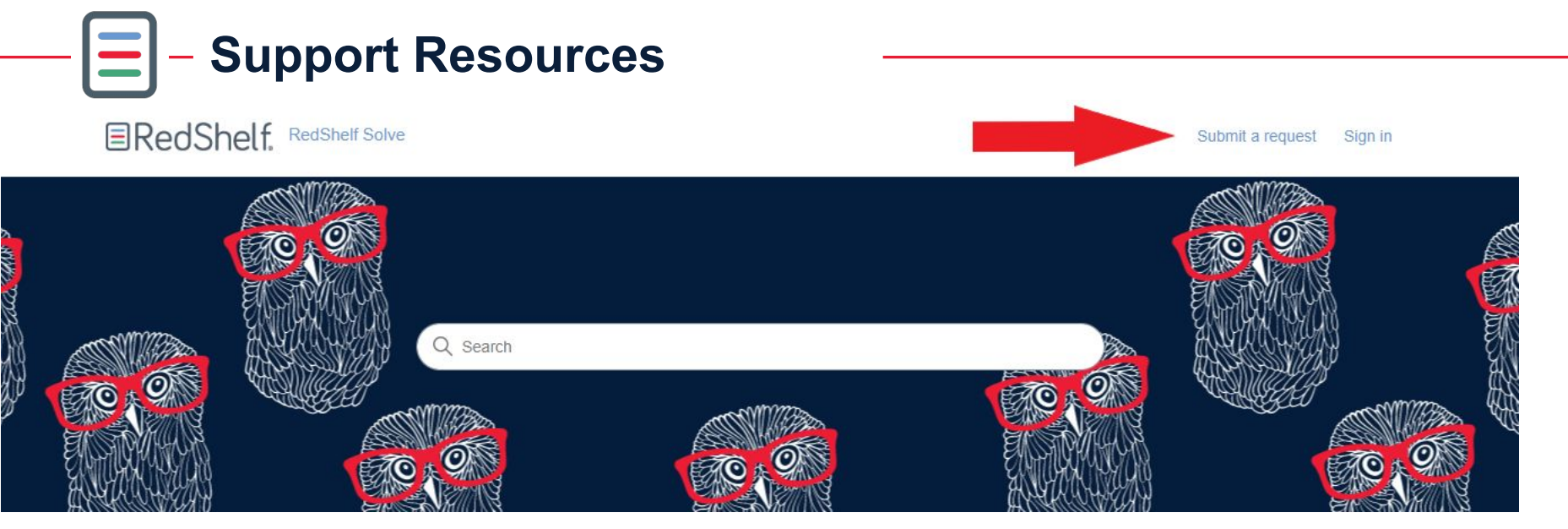

Need assistance? Check out RedShelf Solve to submit a help request!

- Go to solve.redshelf.com
- Click on "Submit a request"

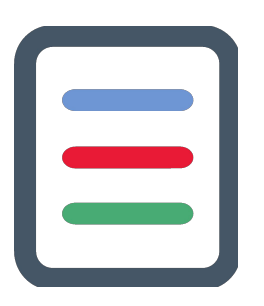

## Let's jump into the demo!

Solve Resources

How to adopt your course materials

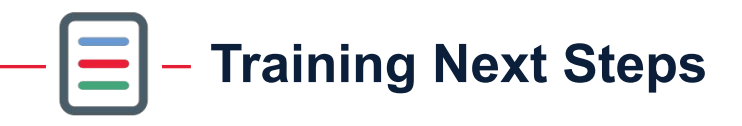

- Everyone will receive additional training documentation with a copy of this recording.
- Optional office hours will be scheduled Fridays during the month of April (starting April 11th)

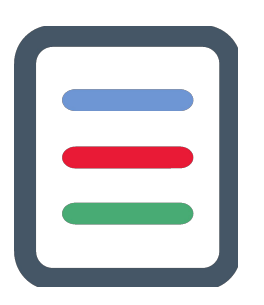

## Thank you for your time!

We look forward to seeing you again